## Regisztrációs útmutató

Az ösztöndíjpáyázat igényléséhez regisztrálni kell a Magyar Nemzeti Tanács diákportálján.

A regisztráció menete:

- Keresse fel a <u>http://breki.mnt.org.rs</u> honlapot.
- Válassza az **új fiók** létrehozása lehetőséget.
- Adja meg a kért adatokat, majd a **regisztráció célja** kérdésnél válassza az Ösztöndíjpályázat lehetőséget.
- Ezek után máris kitöltheti az űrlapot, melyet kitöltés után nyomtatni tud.